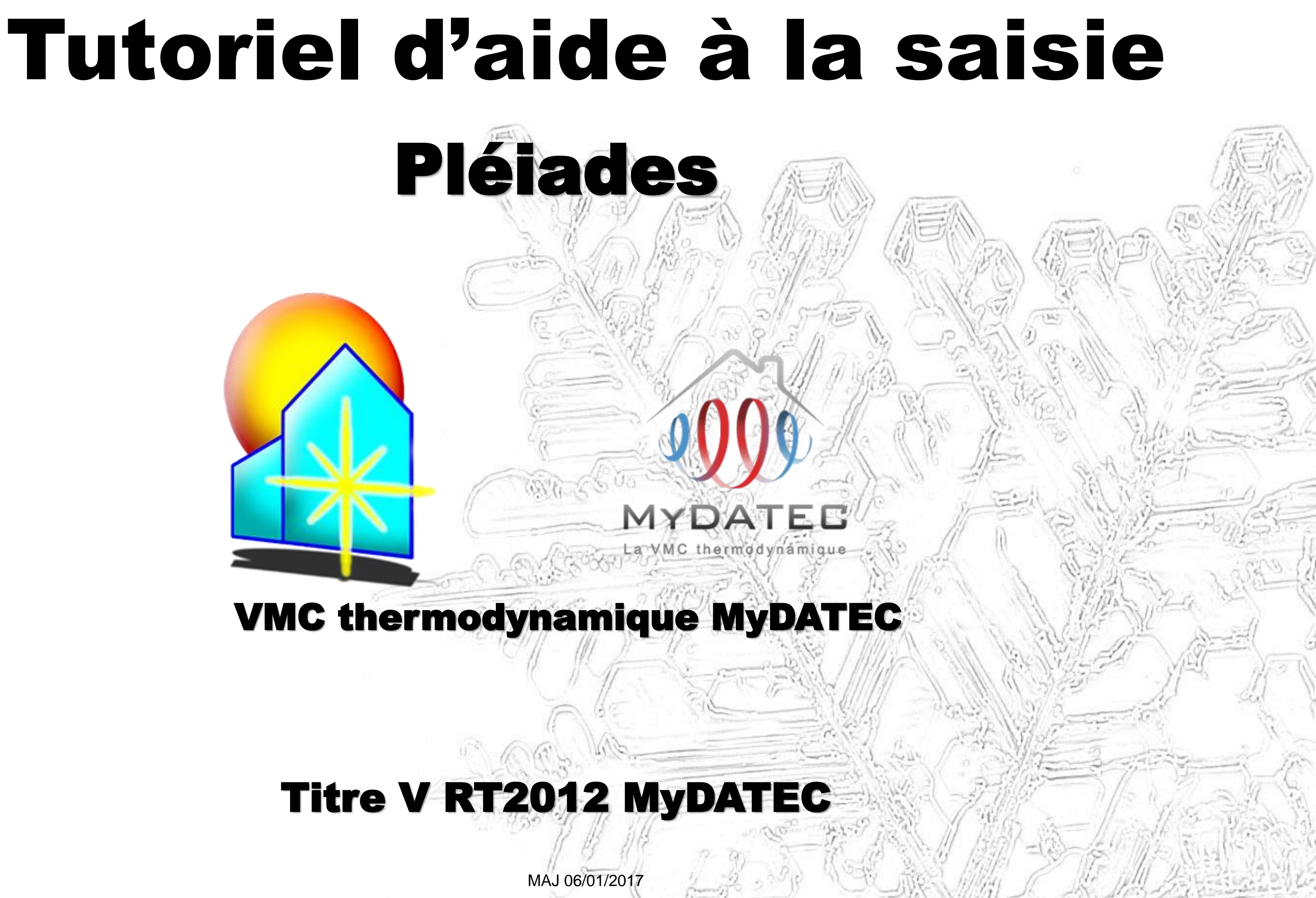

# Important

- Ce document est rédigé à l'attention des **bureaux d'études thermiques habilités** à réaliser du calcul et dimensionnement d'équipements climatiques conformément à la réglementation en vigueur.
- Il ne dispense en aucun cas d'une lecture approfondie de l'arrêté officiel RT2012 concernant les produits MyDATEC, consultable sur http://www.rt-batiment.fr/batiments-neufs/reglementationthermique-2012/titre-v-etude-des-cas-particuliers.html, qui doit être réalisée par une personne mandatée et habilitée, afin de valider la conformité thermique et réglementaire du projet et des calculs, en phase avec les attentes propres du client.
- Ce document illustre la simulation d'une VMC thermodynamique MyDATEC avec l'option de rafraîchissement actif. Pour consulter le tutoriel de saisie 'chauffage seul', rendez vous sur www.mydatec.com rubrique Règlementation/RT2012.

MyDATEC vous souhaite une bonne navigation dans notre tutoriel.

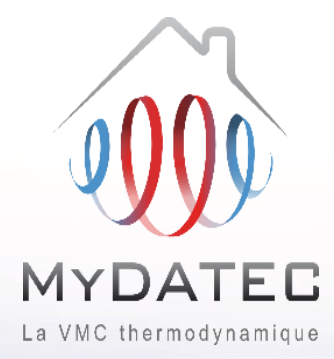

### Système 3en1: Ventilation, chauffage, rafraîchissement\* \* Rafraîchissement actif optionnel

### Le Fonctionnement MyDATEC

### Phase 1

A1

B2

**B**3

MyDATEC extrait dans les pièces techniques (WC, salle de bain, Cuisine, local technique, ...) l'air intérieur pollué. (en moyenne 20°C)

MyDATEC récupère la chaleur de l'air extrait pour la transférer à l'air neuf, avec un "rendement de 500%"\* (\*COP PAC sup à 5 à -7°C ext)

A3 Toute la chaleur a été "arrachée" à l'air extrait, ce dernier est maintenant froid (entre 0 et 2°C), MyDATEC le rejette à l'extérieur.

### Phase 2

B1 MyDATEC prend de l'air extérieur, l'assainit en le filtrant de ses impuretés.

> MyDATEC transfère alors la chaleur produite grâce à l'air extrait, dans cet air extérieur filtré, il devient chaud.

MyDATEC insuffle cet air dans l'ensemble des pièces de vie, pour atteindre la température programmée sur le thermostat.

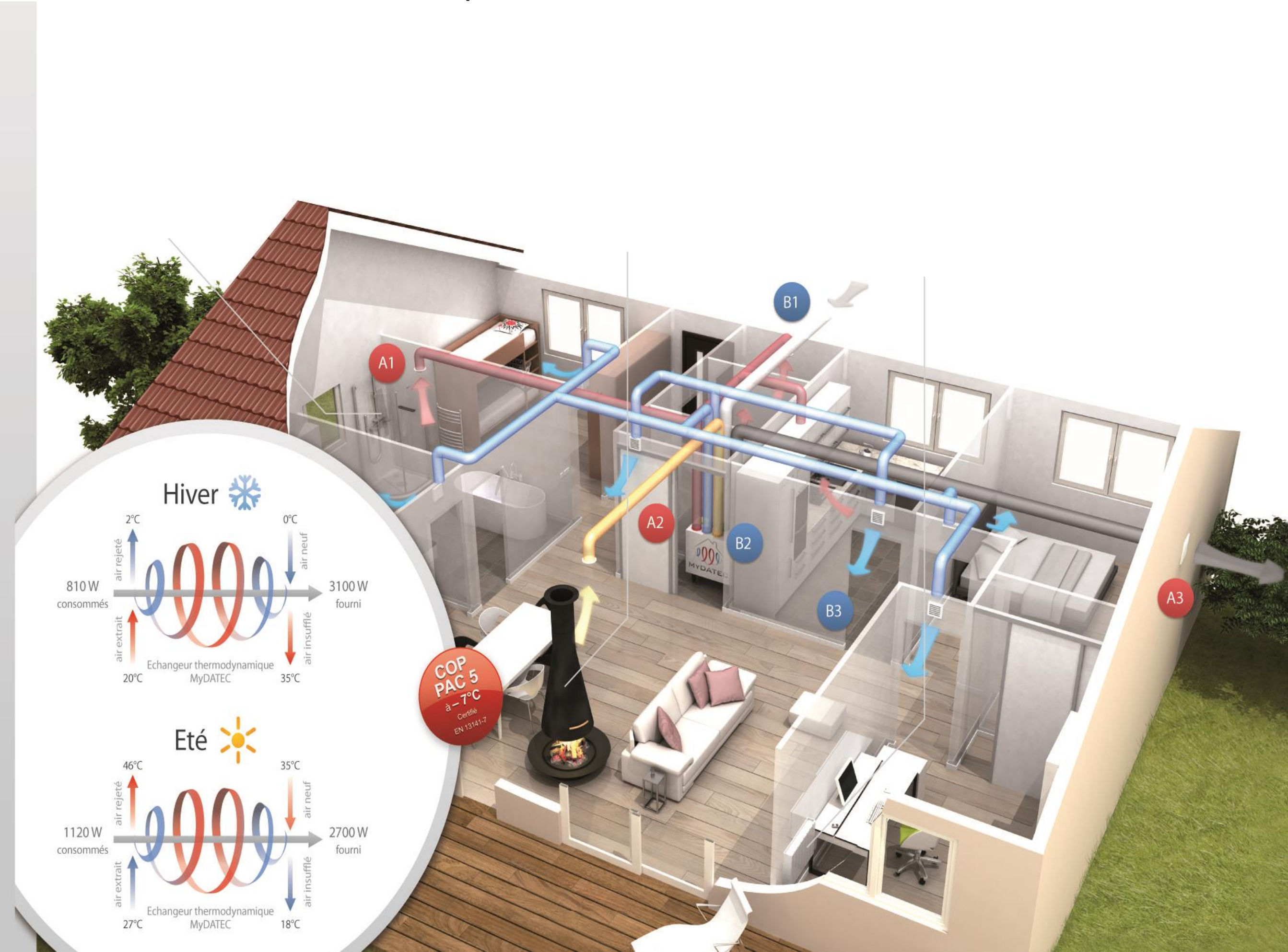

# Principe de calcul

**ETAPE 1 : SAISIE LOGICIELLE** 

**ETAPE 2 : DETERMINATION DES BESOINS** 

**ETAPE 3 : POST-TRAITEMENT AVEC FICHIER EXCEL** 

### **ETAPE 4 : SYNTHESE DES CONSOMMATIONS**

Liens de téléchargement vers les documents utiles

- <u>Titre V MyDATEC Texte officiel</u>
- Titre V MyDATEC Outil d'aide à l'application
- Choix de la machine

La saisie des données d'entrée modélise un système fictif

Les calculs permettent d'obtenir les différents besoins en énergie finale

Le calcul permet d'obtenir les consommations de chauffage, de rafraîchissement et de ventilation en énergie primaire

Récapitulatif des consommations en énergie primaire du bâtiment

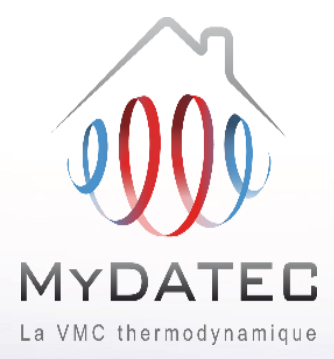

| Bibliothèque Bâtiment STD Comfe RT2012 RT Fx C       | A Cimatisation                                                                    | Dans l'onglet Projet en RT2012 :                                                 |
|------------------------------------------------------|-----------------------------------------------------------------------------------|----------------------------------------------------------------------------------|
|                                                      |                                                                                   |                                                                                  |
| Parois 🎇 Ponts thermiques 🚯 Menuiseries 🏠 Environner | nent 🔳 Scénarios 🔧 Générations 🚱 Ventilations 🔯 Autre équipement 📓 Photovoltaïque |                                                                                  |
| Bouche de ventilation Tree d'air Z Assemblage        | Ventilation mécanique                                                             | Bibliothèque Bâtiment STD Comfie RT2012 RT Ex Chauffage Climatisation            |
| Liste des ventilations                               | Caractéristiques de la ventilation                                                |                                                                                  |
| Filtre Texte à rechercher                            | Dossier stp                                                                       | Projet 💥 Bibliothèque projet 🚯 Lancer le calcul 📑 Sorties 🗧 Etude de faisabilité |
|                                                      | Titre V      MyDATEC                                                              |                                                                                  |
| Formation RTex                                       | Nom / Modèle VMC DF fictif MyDATEC - sans échangeur statique                      | Afficher Tout                                                                    |
|                                                      | Complément                                                                        | Sa 🖪 🔀 🛱 🚟 🚯 Tout                                                                |
| VMC DF fictif MyDATEC - sans échangeur statique      | Origine / Constructeur                                                            | Projet                                                                           |
| ▷ 🔁 Températion® T Zen 400 / 4000                    | Groupe de ventilation double flux (DF)                                            |                                                                                  |
|                                                      | Utilisable en RT 2012 ex Utilisable en RT ex stp. Utilisable en STD               | R Maison individuelle 150 m <sup>2</sup>                                         |
|                                                      | Usage                                                                             |                                                                                  |
|                                                      | Résidentiel     O Non-résidentiel                                                 | Ajouter un groupe                                                                |
| Mettre une puissance                                 |                                                                                   | Dièces non zon C Aiouter une ventilation mécanique                               |
| différente de OW Cola évite                          | Puissances ventilateurs RT                                                        | Aiguter un puits climatique                                                      |
| difference de verset de la                           | Reprise Soufflage                                                                 | Ajouter un puits cinnatique                                                      |
| le probleme de report de la                          | En base 0 W 0 W                                                                   | 😹 Couper 🛛 Ctrl+X                                                                |
| consommation de ventilation                          | En pointe 0 W 0 W                                                                 | Copier Ctrl+C                                                                    |
| (étape 4). Cette consommation                        |                                                                                   |                                                                                  |
| est calculée dans le fichier Excel                   | Puissances ventilateurs STD                                                       |                                                                                  |
| de post-traitement (étape 3).                        | Keprise 0 Wn/m Soumage 0 Wn/m                                                     | K Effacer Suppr                                                                  |
|                                                      | & Echangeur                                                                       |                                                                                  |
| Si modèle Smart V, rendement = 0%                    | n n n n n n n n n n n n n n n n n n n                                             | Dans Projet, faire un clic droit pour Ajouter une                                |
| Si modèle Smart+ V,                                  | Type Echangeur de type simplifié 🔹                                                | ventilation mécanique.                                                           |
| rendement = 83%, déclaré par fabricant               | Echangeur à roue                                                                  |                                                                                  |
| · · · · · · · · · · · · · · · · · · ·                | Efficacité 0                                                                      | Encuite :                                                                        |
|                                                      | Efficacité de l'échangeur iccue d'une certification                               |                                                                                  |
| Dac do by pace                                       |                                                                                   |                                                                                  |
| Pas de by-pass                                       | Dy-pass                                                                           | Ventilation MyDATEC                                                              |
|                                                      |                                                                                   |                                                                                  |
|                                                      |                                                                                   | Type de ventilation                                                              |
|                                                      |                                                                                   | Emplacement Hors espace tampon 👻 🌒                                               |
| _                                                    |                                                                                   |                                                                                  |
|                                                      | Après Sauver en bibliothèque, Envoyer sur le projet                               |                                                                                  |
|                                                      |                                                                                   | Sélectionner                                                                     |
|                                                      |                                                                                   |                                                                                  |
|                                                      |                                                                                   | rew_ventilation_mecanique                                                        |
|                                                      |                                                                                   |                                                                                  |
|                                                      |                                                                                   | → OK 🔀 Annuler                                                                   |
|                                                      |                                                                                   |                                                                                  |

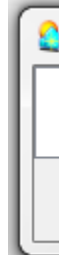

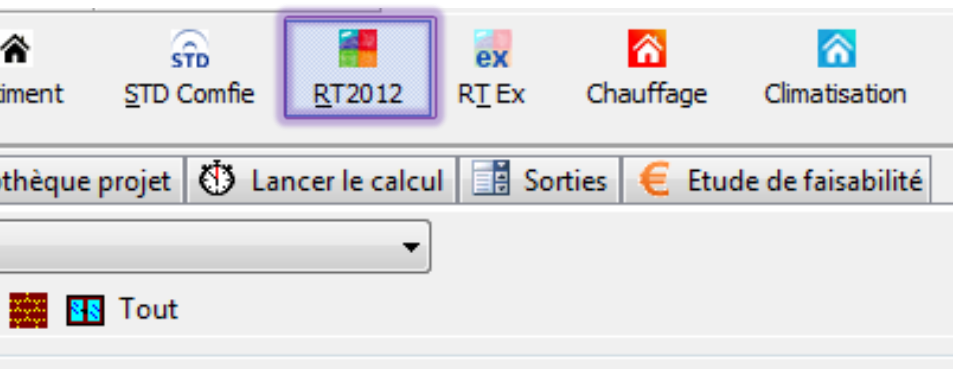

|                                                                                             | Caractéristiques du thermor    | lynamique                               |             |
|---------------------------------------------------------------------------------------------|--------------------------------|-----------------------------------------|-------------|
|                                                                                             | Dossier Ouvrir le site web ID( | CET de conversion de la EN NF 16147 er  | n entrées F |
| Bibliothèque Bâtiment STD Comfie RT2012 RT Ex Chauffage Climatisation                       | Titre V     My DATEC           | •                                       |             |
|                                                                                             | Nom / Modèle                   | Générateur fictif MyDATEC               |             |
| Parois 🔀 Ponts thermiques 🚯 Menuiseries 🚷 Environnement 🏢 Scénarios 🔩 Générations           | Nom additionel                 | Titre V My DATEC                        |             |
| ) Générateur à combustion 🛛 🚺 Générateur thermodynamique 🐩 Réseau urbain 🏻 🥍 Capteur        |                                |                                         |             |
| .iste des thermodynamiques                                                                  |                                |                                         |             |
|                                                                                             | Origine / Constructeur         |                                         |             |
| Filtre Texte à rechercher                                                                   | Alimentation                   | © Gaz                                   | Mod         |
| Générateur chauffage par défaut                                                             | Générateur                     | Machine reversible air extrait / air ne | uf          |
| Générateur double service par defaut                                                        | ex Utilisable en RT ex.        | Générateur existant                     |             |
| Générateur eCS par delaut                                                                   |                                |                                         |             |
| Senerateur renolaissement par defaut                                                        |                                | DRV                                     |             |
| I → Titre V                                                                                 | Chauffage Refrom               | Jissement                               |             |
| My DATEC                                                                                    | -Description fonctionnemer     | nt à pleine charge                      |             |
| Générateur fictif MyDATEC                                                                   | Certifiées                     | 🔿 Justifiées 🔅 Déclar                   | ées         |
| Générateur fictif de chauffage My DATEC                                                     |                                |                                         |             |
| Générateur fictif de rafraichissement My DATEC                                              | Temperature amont              | 27°C, 32°C, 22°C, 37°C                  |             |
| ⊳ · 🛅 Températion® T.Zen 400/4000                                                           | Temperature aval               | 35°C, 25°C, 45°C, 15°C, 5°C             |             |
|                                                                                             | Description fonction           | onnement à charge partielle             |             |
|                                                                                             | Valeurs                        |                                         |             |
|                                                                                             | Oéclarées                      | 🔘 Par dé                                | faut        |
|                                                                                             | Systèmes d'émission Sy         | /stèmes à air                           |             |
| Attention no noc mottro \ovelo moreho prrôt/ du                                             | Fonctionnement du comp         | resseur/brûleur                         |             |
| Attention, ne pas mettre cycle marche arret du                                              | De façon continue              | Cycle                                   | marche/a    |
| compresseur mais mode 'de façon continue'                                                   | Etat en mode continu           |                                         |             |
|                                                                                             | Certifié                       | Justifié                                | (           |
|                                                                                             | Taux minimal de charge         | 0.001 Correc                            | tion perfo: |
|                                                                                             | Valeur de la part des auxili   | aires                                   |             |
|                                                                                             | Ocrtifiée                      | Justifiée                               | (           |
|                                                                                             | Part des auxiliaires           | 0                                       |             |
|                                                                                             |                                |                                         |             |
| <b>Puissance des ventilateurs :</b> 0 W (Pas de ventilateur                                 | Source amont                   |                                         |             |
| dans les conduits)                                                                          | Puissances des ventilateu      | rs 0 W T° mi                            | n.          |
| <b>T</b> <sup>9</sup> min $\cdot$ -00 <sup>9</sup> C (Chauffage) ou $\pm$ 00 <sup>9</sup> C | Limites de fonctio             | nement                                  |             |
| (Defreidiesement)                                                                           | STD Ennices de Fonction        |                                         |             |
| (Reiroidissement)                                                                           |                                | Pas de limite des températures de sour  | rces        |
|                                                                                             | <u> </u>                       |                                         | <u>∧</u>    |
|                                                                                             |                                | Dec de line                             | ito c       |
|                                                                                             |                                | Pas ue IIII                             | ite, a      |
|                                                                                             |                                | ne pas bric                             | ier le      |
|                                                                                             |                                | de b                                    | esoin       |
|                                                                                             |                                |                                         |             |

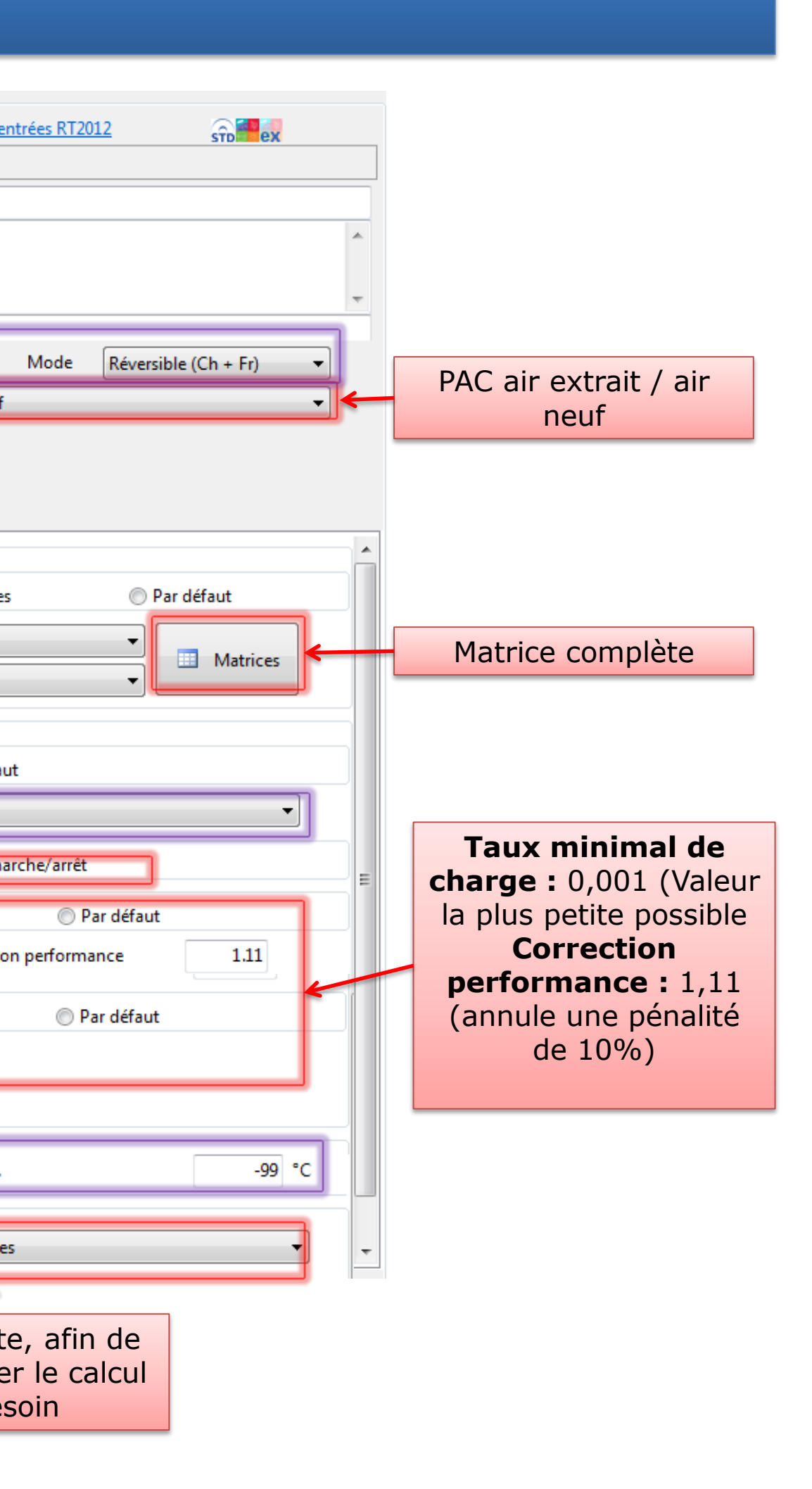

### Matrices complètes (exemple chauffage) :

| 📘 Chauffage 📘 Refro                        | oidissement       |           |      |           |  |  |  |  |
|--------------------------------------------|-------------------|-----------|------|-----------|--|--|--|--|
| Description fonctionnement à pleine charge |                   |           |      |           |  |  |  |  |
| <ul> <li>Certifiées</li> </ul>             | Justifiées        | Déclarées | ⊚ Pa | ar défaut |  |  |  |  |
| Temperature amont                          | 20°C, 15°C, 25°C, | 10°C, 5°C | -    | Matricas  |  |  |  |  |
| Temperature aval                           | i Matrices        |           |      |           |  |  |  |  |

| 📙 Chauffage                                | l Refroid | lissement        |             |          |            |  |  |  |  |
|--------------------------------------------|-----------|------------------|-------------|----------|------------|--|--|--|--|
| Description fonctionnement à pleine charge |           |                  |             |          |            |  |  |  |  |
| Valeurs<br>Certifiées                      |           | Justifiées       | Déclarées   | 🔘 Pa     | r défaut   |  |  |  |  |
| Temperature amont                          |           | 27°C, 32°C, 22°C | , 37°C      | -        | Matrices   |  |  |  |  |
| Temperature a                              | ival      | 35°C, 25°C, 45°C | , 15°C, 5°C | <b>-</b> | - Matrices |  |  |  |  |

# Réitérer l'opération pour le refroidissement

### Matrices complètes (exemple chauffage) :

| Q Valeurs matrice       | _   |                   |                                 |  |
|-------------------------|-----|-------------------|---------------------------------|--|
| Puissance absorbée (kW) | CC  | P, EER ou GUE) Va | <del>leurs reportées ou m</del> |  |
|                         | 5°C | 10°C              | 15°C                            |  |
| -15°C                   | 10  | 10                | 10                              |  |
| -7°C                    | 10  | 10                | 10                              |  |
| 2°C                     | 10  | 10                | 10                              |  |
| 7°C                     | 10  | 10                | 10                              |  |
| 20°C                    | 10  | 10                | 10                              |  |
|                         |     |                   |                                 |  |

| 2 Valeurs matrice      |                 |                |                                   |  |
|------------------------|-----------------|----------------|-----------------------------------|--|
| Puissance absorbée (kW | Performance (CC | )P, EER ou GUE | <del>Valeurs reportées ou m</del> |  |
|                        | 5°C             | 10°C           | 15°C                              |  |
| -15°C                  | 1               |                | 1 1                               |  |
| -7°C                   | 1               |                | 1 1                               |  |
| 2°C                    | 1               |                | 1 1                               |  |
| 7°C                    | 1               |                | 1 1                               |  |
| 20°C                   | 1               |                | 1 1                               |  |
|                        |                 |                |                                   |  |

|   | 2 Valeurs matrice      |                   |                |                        |            |  |  |  |  |  |
|---|------------------------|-------------------|----------------|------------------------|------------|--|--|--|--|--|
|   | Puissance absorbée (kW | ) Performance (CO | P, EER ou GUE) | Valeurs reportées ou m |            |  |  |  |  |  |
|   |                        | 5°C               | 10°C           |                        | 15°C       |  |  |  |  |  |
|   | -15°C                  | Certifiées        | Certifi        | ées                    | Certifiées |  |  |  |  |  |
|   | -7°C                   | Certifiées        | Certifi        | ées                    | Certifiées |  |  |  |  |  |
|   | 2°C                    | Certifiées        | Certifi        | ées                    | Certifiées |  |  |  |  |  |
|   | 7°C                    | Certifiées        | Certifi        | ées                    | Certifiées |  |  |  |  |  |
|   | 20°C                   | Certifiées        | Certifi        | ées                    | Certifiées |  |  |  |  |  |
| 1 |                        |                   |                |                        |            |  |  |  |  |  |

NB : vous pouvez modifier les valeurs en cliquant sur les ce

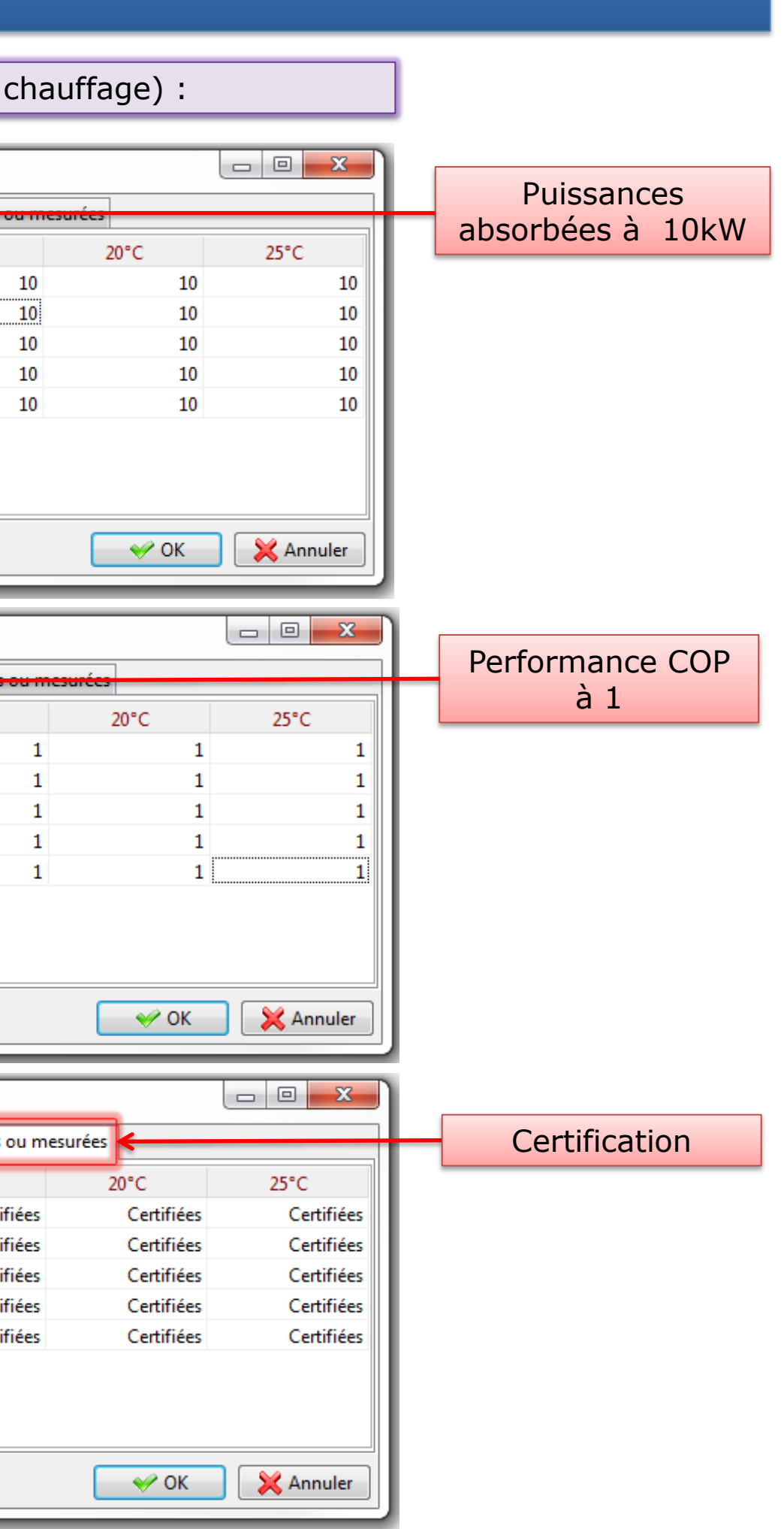

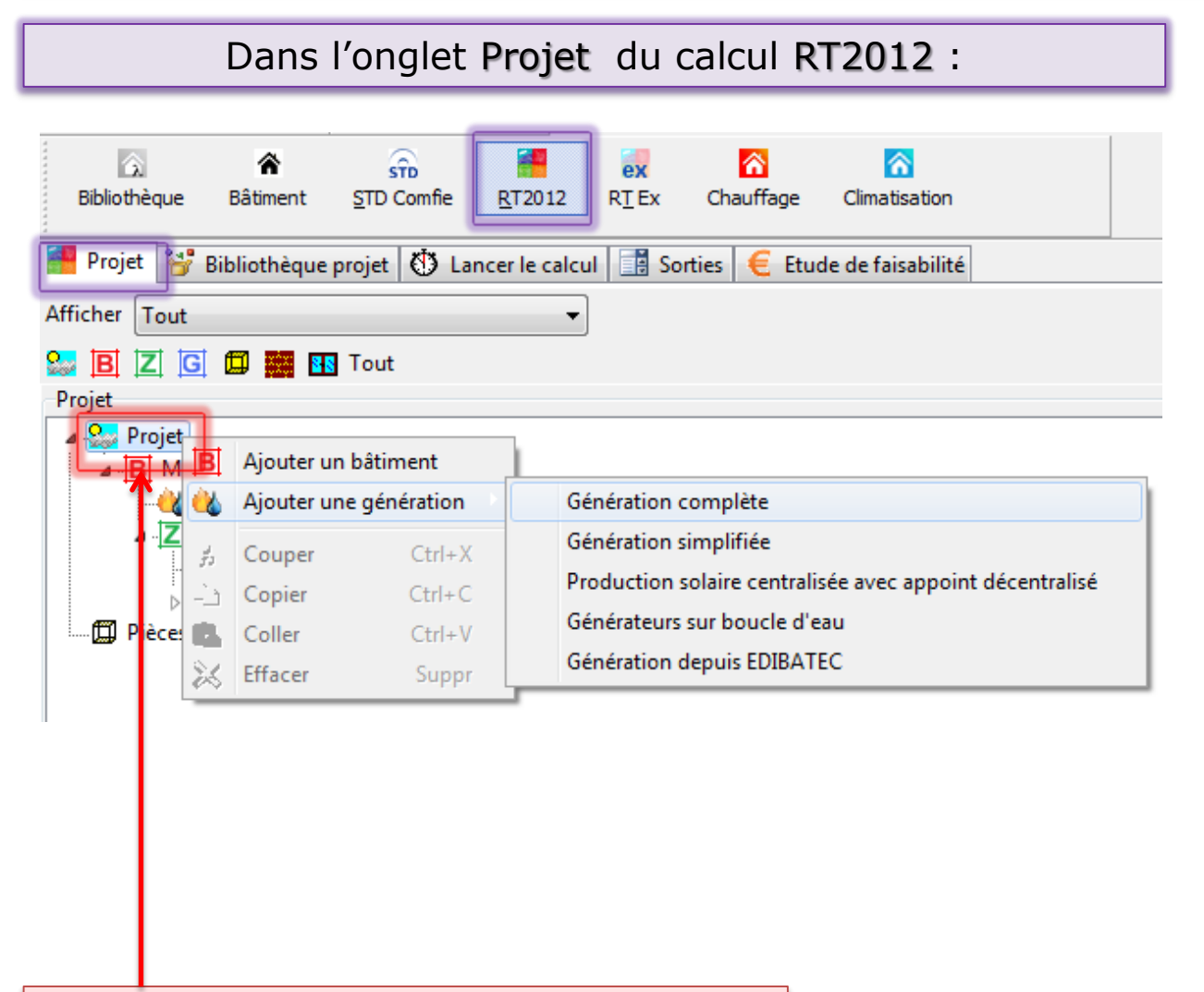

| 💶 🕐 Nom Générateur M                                                                    | IyDATEC RT200H                       |                                                                             |                                         |                     |
|-----------------------------------------------------------------------------------------|--------------------------------------|-----------------------------------------------------------------------------|-----------------------------------------|---------------------|
| Avec accumulation     Stockage ECS     Stockage Characteristics                         | auffage 👘 Système Solaire Combin     | é (CH+ECS)                                                                  |                                         |                     |
| Gestion des priorités<br>Raccordement de la génération aux réseaux                      | outer un générateur instantané       |                                                                             | → 🖪                                     | Thermodynamique     |
| Nom du générateur                                                                       | Nb. 23                               |                                                                             |                                         |                     |
|                                                                                         |                                      | Sélectionner                                                                |                                         |                     |
|                                                                                         |                                      | Générateur fictif de ch<br>Générateur fictif de ra<br>Générateur fictif MyD | hauffage MyD<br>Ifraichissemen<br>DATEC | ATEC<br>ht My DATEC |
|                                                                                         |                                      |                                                                             |                                         |                     |
| Nom                                                                                     | Génération MyDATEC                   |                                                                             |                                         |                     |
| Stockage ECS                                                                            | Stockage Chauffage                   | Système Solaire Combiné (CH-                                                | +ECS)                                   | Titre V             |
|                                                                                         | 🕂 Ajouter un générat                 | teur instantané                                                             |                                         |                     |
| Gestion des priorités                                                                   | Sans priorité                        | -                                                                           |                                         |                     |
| <ul> <li>Raccordement de la génération</li> <li>Avec possibilité d'isolement</li> </ul> | on aux réseaux de distribution<br>nt | Permanent                                                                   |                                         |                     |
| Nom du générateur<br>Générateur fictif MyDA                                             | ATEC                                 | ♦ Nb. 2 2 2 2 2 3                                                           | 7. 1. 7                                 | Ventilation MyDATEC |

Dans Projet, faire un clic droit pour Ajouter une génération, Génération complète.

|                                                                                                    | yDATEC KI20011                                                                                                    |                                    |                 |
|----------------------------------------------------------------------------------------------------|----------------------------------------------------------------------------------------------------|------------------------------------|-----------------|
| Avec accumulation                                                                                                    | ufferer 🔲 Suttème Seleire Combiné (CUL FCS)                                                                                                    |                                    |                 |
| Stockage ECS                                                                                                    | luffage Systeme solaire Combine (CH+ECS)                                                                                                    |                                    |                 |
| – Aj                                                                                                    | outer un générateur instantané                                                                                                    | → 🚯                                | Thermodynamique |
| Gestion des priorités Sans priorité                                                                                                    | -                                                                                                    |                                    |                 |
| Raccordement de la génération aux réseaux                                                                                                    | de distribution                                                                                                    |                                    |                 |
| Avec possibilité d'isolement                                                                                                    | Permanent                                                                                                    |                                    |                 |
| Nom du générateur                                                                                                    | 🍐 Nb. 🛔 🛃 🐉 🛵 👫 🌾                                                                                                    | G                                  |                 |
|                                                                                                    |                                                                                                    |                                    |                 |
|                                                                                                    |                                                                                                    |                                    | ↓               |
|                                                                                                    | Sélecti                                                                                                    | onner                              |                 |
|                                                                                                    |                                                                                                    | nérateur fictif de chauffage MvD   | DATEC           |
|                                                                                                    |                                                                                                    | nérateur fictif de rafraichissemer | nt My DATEC     |
|                                                                                                    | 🛛 🔤 🖸                                                                                                    | nérateur fictif MyDATEC            |                 |
|                                                                                                    |                                                                                                    |                                    |                 |
|                                                                                                    |                                                                                                    |                                    |                 |
|                                                                                                    |                                                                                                    |                                    |                 |
|                                                                                                    |                                                                                                    | mport EDIBATEC                     | OK 🛛 💥 Annuler  |
|                                                                                                    |                                                                                                    | mport EDIBATEC                     | OK Annuler      |
|                                                                                                    |                                                                                                    | mport EDIBATEC                     | OK Annuler      |
|                                                                                                    |                                                                                                    | mport EDIBATEC                     | OK Annuler      |
|                                                                                                    |                                                                                                    | mport EDIBATEC                     | OK Annuler      |
|                                                                                                    |                                                                                                    | mport EDIBATEC                     | OK              |
| 🔹 🕨 🚵 Nom                                                                                                    | Génération MyDATEC                                                                                                    | mport EDIBATEC                     | OK              |
| Nom                                                                                                    | Génération MyDATEC                                                                                                    | mport EDIBATEC                     | OK              |
| Nom Avec accumulation Stockage ECS                                                                                                    | Génération MyDATEC                                                                                                    | re Combiné (CH+ECS)                | OK Annuler      |
| Nom Avec accumulation Stockage ECS                                                                                                    | Génération MyDATEC                                                                                                    | re Combiné (CH+ECS)                | OK Annuler      |
| Nom Avec accumulation Stockage ECS                                                                                                    | Génération MyDATEC<br>Stockage Chauffage<br>Ajouter un générateur instantané                                                                                                | re Combiné (CH+ECS)                | OK Annuler      |
| Nom<br>Avec accumulation<br>Stockage ECS                                                                                                    | Génération MyDATEC Génération MyDATEC Stockage Chauffage Ajouter un générateur instantané Sans priorité                                                                     | re Combiné (CH+ECS)                | OK Annuler      |
| Nom<br>Avec accumulation<br>Stockage ECS                                                                                                    | Génération MyDATEC<br>Stockage Chauffage Système Solair<br>Ajouter un générateur instantané<br>Sans priorité<br>n aux réseaux de distribution                               | re Combiné (CH+ECS)                | OK Annuler      |
| Nom Avec accumulation Stockage ECS Gestion des priorités Raccordement de la génératio Avec possibilité d'isolement                                                           | Génération MyDATEC Génération MyDATEC Stockage Chauffage Ajouter un générateur instantané Sans priorité n aux réseaux de distribution t                                     | re Combiné (CH+ECS)                | OK Annuler      |
| Nom<br>Avec accumulation<br>Stockage ECS<br>Gestion des priorités<br>Raccordement de la génération<br>Avec possibilité d'isolement<br>Nom du générateur                      | Génération MyDATEC Génération MyDATEC Stockage Chauffage Ajouter un générateur instantané Sans priorité n aux réseaux de distribution t I I I I I I I I I I I I I I I I I I | re Combiné (CH+ECS)                | OK Annuler      |
| Nom Avec accumulation Avec accumulation Stockage ECS Gestion des priorités Raccordement de la génératio Avec possibilité d'isolement Nom du générateur Générateur fictif MyD | Génération MyDATEC Génération MyDATEC Stockage Chauffage Ajouter un générateur instantané Sans priorité n aux réseaux de distribution t IEC I                               | re Combiné (CH+ECS)                | OK Annuler      |

Créer l'émetteur chaud froid de soufflage :

| Bibliothèque       Image: Strong strong strong | ge Climatisation          Image Climatisation         Image Climatisation         Image Scénarios         Image Climatisation         Image Scénarios         Image Climatisation         Image Scénarios         Image Scénarios                                                                                                    |                                                  |
|----------------------------------------------------------------------------------------------------|----------------------------------------------------------------------------------------------------|--------------------------------------------------|
| Equipement d'éclairage Liste des émetteurs Filtre Texte à rechercher Emetteurs chaud - froid Aérotherme Diffusion d'air chaud et froid par réseau aéraulique Mur chauffant et rafraichissant Panneau rayonnant et rafraichissant de plafond                                                                                                    | Caractéristiques de l'émetteur         Dossier <ul> <li>Emetteurs chaud - froid</li> <li>Titre V</li> <li>My DATEC</li> <li>Imetteur chaud froid de soufflage principal My DATEC</li> <li>Complément</li> <li>Titre V My DATEC</li> <li>Titre V My DATEC</li> <li>Titre V My</li></ul> |                                                  |
| <ul> <li>Plafond chauffant et rafraichissant</li> <li>Plancher chauffant et rafraichissant</li> <li>Poutre climatique</li> <li>Titre V</li> <li>Titre V</li> <li>My DATEC</li> <li>Emetteur chaud froid de soufflage principal My DATEC</li> <li>Températion® T Zen 400 / 4000</li> <li>Ventilo-convecteur</li> <li>Emetteurs de chaleur</li> <li>Emetteurs de climatisation</li> <li>Formation RTex</li> </ul>                                                                                                    | Origine<br>Emetteur Chaud Chaud Froid<br>Emetteur chaud Emetteur froid<br>Diffusion d'air chaud par réseau aéraulique<br>Soufflage air chaud (converteurs, ventilo-convecteur, aérothermes)<br>Variation temporelle Valeur par défaut avec arrêt 1.8 °C<br>Variation spatiale Classe B2 Ventilateurs locaux                                                                                                    | Em<br>Souffla<br>Souffla<br>Variatio<br>Variatio |
|                                                                                                    | Pas de ventilateur          Nouveau       Import EDIBATEC         Envoyer vers le projet       Sauver en bibliothèque         Après Sauver en bibliothèque,<br>Envoyer sur le projet                                                                                                    | Pas de v                                         |

| Emetteur chaud                                      | Emetteur froid |   |  |  |  |  |  |  |
|-----------------------------------------------------|----------------|---|--|--|--|--|--|--|
| Soufflage d'air froid (ventilo-convecteurs)         |                |   |  |  |  |  |  |  |
| Soufflage d'air froid (ventilo-convecteurs)         |                |   |  |  |  |  |  |  |
| Variation temporelle Valeur par défaut avec arrêt 👻 |                |   |  |  |  |  |  |  |
| Variation spatiale                                  | Classe B       | • |  |  |  |  |  |  |
|                                                     |                |   |  |  |  |  |  |  |
| Ventilateurs locaux                                 |                |   |  |  |  |  |  |  |
| Pas de ventilateur                                  |                |   |  |  |  |  |  |  |

### Créer l'émetteur chaud d'appoint électrique intégré et l'émetteur Sèche Serviette :

| Bibliothèque | Râtiment       | STD Comfie | <b>R</b> T2012 | ex<br>R <u>T</u> Ex | Chauffage | Climatisati | on             |              |                  | _              |
|--------------|----------------|------------|----------------|---------------------|-----------|-------------|----------------|--------------|------------------|----------------|
| 🕴 Parois 🎽   | Ponts thermi   | ques 🚯 Men | uiseries 9     | 🌺 Environ           | nement    | Scénarios   | \& Générations | Sentilations | Autre équipement | Photovoltaïque |
| 😰 Équipeme   | nt d'éclairage | Emetteu    | ırs Chaud/F    | roid                |           |             |                |              |                  | _              |

| liste des émetteurs                              |                                                                      | Caractéristiques de l'émetteur                                             |
|--------------------------------------------------|----------------------------------------------------------------------|----------------------------------------------------------------------------|
| Liste des effetteurs                             | Caracteristiques de l'emetteur                                       | Dossier                                                                    |
| Filtre Texte à rechercher                        | Dossier                                                              |                                                                            |
| Emetteurs chaud, freid                           |                                                                      | Nom Emetteur Sèche Serviette My DATEC                                      |
| Emetteurs chaud - froid                          | Nom Emetteur d'appoint électrique intégré My DATE                    |                                                                            |
|                                                  | Complément Titre V My DATEC                                          | Complement Titre V My DATEC                                                |
| Aerotherme chaud                                 |                                                                      | $\rightarrow$                                                              |
| Cassette rayonnante basse ou moyenne temperature | -                                                                    | · ·                                                                        |
| Convecteur electrique                            | Origine                                                              | Origine                                                                    |
| Diffusion d'air chaud par reseau aeraulique      | Emetteur                                                             | Emetteur                                                                   |
| Emetteur à forte induction                       | Chaud Froid                                                          | Chaud Froid                                                                |
| Mur chauffant                                    | Emetteur chaud                                                       | Emetteur chaud                                                             |
| Panneau radiant lumineux gaz                     |                                                                      | Pappeaux rayoppants électriques                                            |
| Panneau rayonnant de plafond                     | Diffusion d'air chaud par réseau aéraulique                          |                                                                            |
|                                                  | Soufflage air chaud (converteurs, ventilo-convecteur, aérothermes)   | Emetteurs muraux rayonnants (panneaux rayonnants, radiateurs à eau chaude. |
| Plafond chauffant eau chaude                     | Verietien temperalle                                                 | Variation temporelle Valeur par défaut avec arrêt 🔻                        |
| Plafond chauffant électrique                     | Valieur par defaut avec arret                                        |                                                                            |
| Plancher chauffant eau chaude                    | Variation spatiale Classe B2 -                                       | Variation spatiale Classe B3                                               |
| Plancher chauffant solaire                       |                                                                      |                                                                            |
| Plancher rayonnant électrique                    | Ventilateurs locaux                                                  | Ventilateurs locaux                                                        |
|                                                  | Pas de ventilateur                                                   | Pas de ventilateur                                                         |
|                                                  |                                                                      |                                                                            |
|                                                  |                                                                      |                                                                            |
| Radiant électrique infra-rouge court et moyen    |                                                                      |                                                                            |
|                                                  |                                                                      |                                                                            |
| 🔺 🦳 Titre V                                      |                                                                      | Nouveau I Import EDIBATEC                                                  |
| A 🧰 My DATEC                                     | <u>N</u> ouveau <u>Import EDIBATEC</u> <u>Invoyer vers le projet</u> |                                                                            |
| Emetteur d'appoint électrique intégré My DATEC   |                                                                      |                                                                            |
| Emetteur de soufflage principal My DATEC         |                                                                      |                                                                            |
| Emetteur Sèche Serviette My DATEC                | Apres Sauver en bibliotheque,                                        | Après Sauver en bibliothèque,                                              |
| Températion® T Zen 400 / 4000                    | Envoyer sur le projet                                                | Envoyer sur le projet                                                      |
| Tube rayonnant gaz basse température             |                                                                      |                                                                            |
| Ventilo-convecteur chauffage                     |                                                                      |                                                                            |
| Emetteurs de climatisation                       |                                                                      |                                                                            |

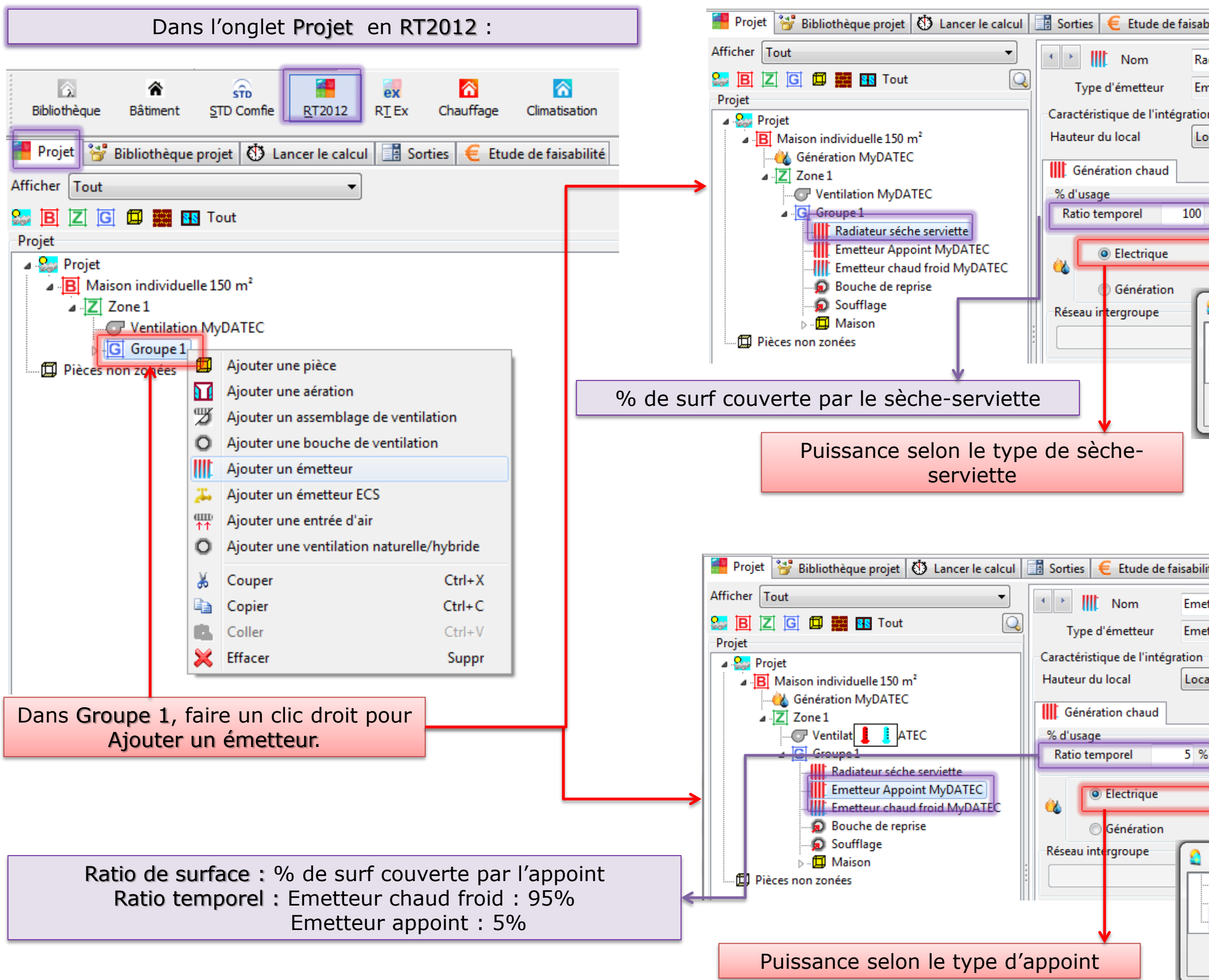

| pilité                                               |
|------------------------------------------------------|
| diateur séche serviette                              |
| netteur Sèche Serviette My DATEC                     |
| n                                                    |
| cal de moins de 4 mètres sous plafond 🔹              |
| % Ratio de surface 7 %                               |
| Puissance 1 kW                                       |
| ¥                                                    |
| Sélectionner                                         |
| Emetteur chaud froid de soufflage principal My DATEC |
| Emetteur Sèche Serviette My DATEC                    |
|                                                      |
| V OK X Annuler                                       |

| ité                               |                                |
|-----------------------------------|--------------------------------|
| tteur Appoint MyDATEC             |                                |
| tteur d'appoint électrique intégi | ré My DATEC                    |
| al de moins de 4 mètres sous pla  | ifond 🔻                        |
| atio de sur                       | face 92.3 %                    |
| Puissance 3 kW                    |                                |
| Génération MyDATEC                |                                |
| Sélectionner                      |                                |
|                                   | My DATEC  que intégré My DATEC |
|                                   | V OK X Annuler                 |

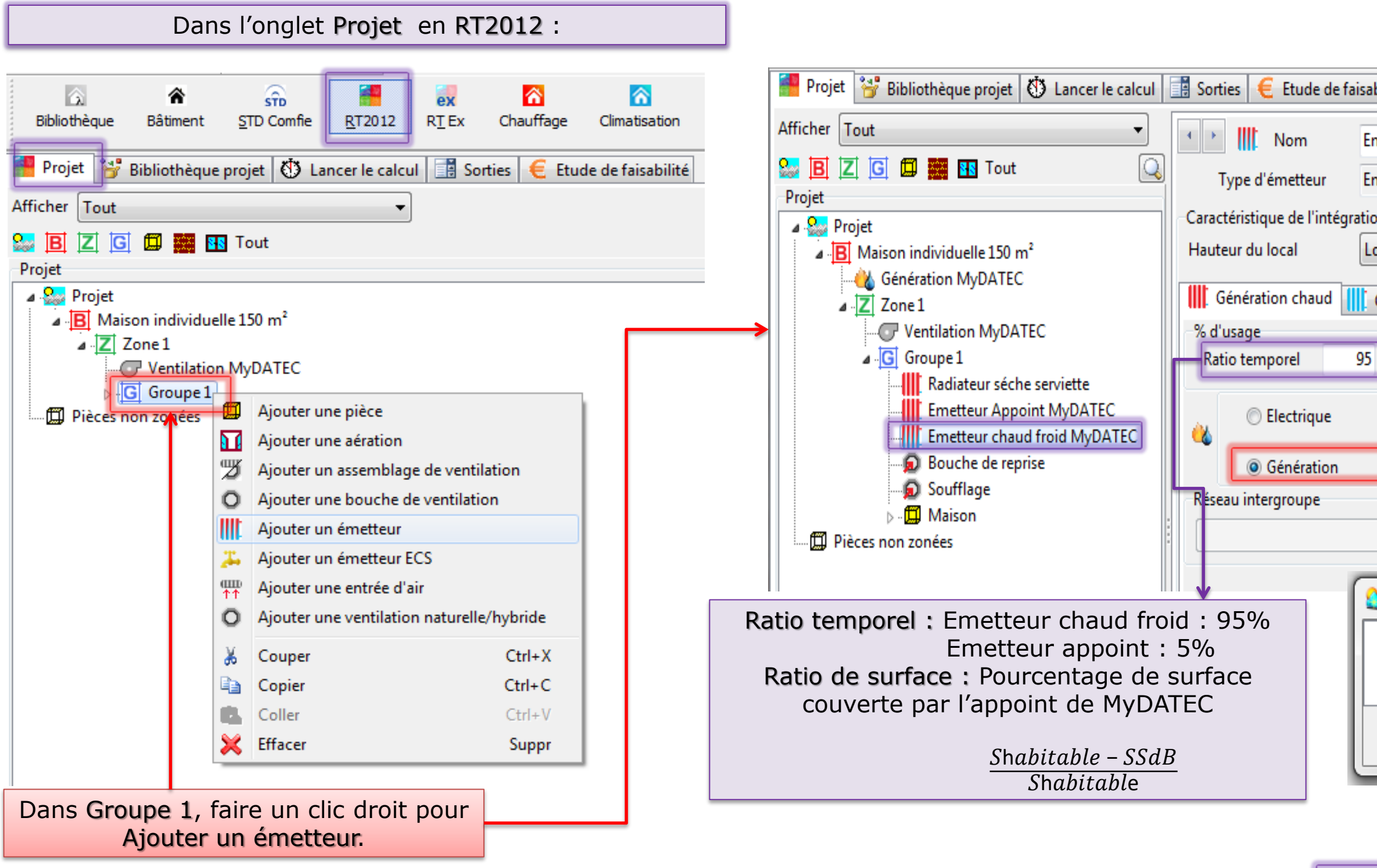

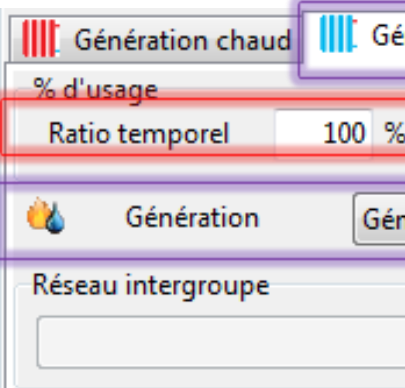

| bilité                                           |                                                                          |                              |                        |      |
|--------------------------------------------------|--------------------------------------------------------------------------|------------------------------|------------------------|------|
| metteur chaud froid I<br>metteur chaud froid o   | Sélection                                                                |                              |                        |      |
| on<br>ocal de moins de 4 m                       | ètres sous plafond                                                       | •                            |                        |      |
| Génération froid                                 |                                                                          |                              |                        |      |
| %                                                | Ratio de surface                                                         | 92.3 %                       |                        |      |
| Puissance                                        | 0 kW                                                                     |                              | ,                      |      |
| Génération My                                    | DATEC                                                                    |                              |                        | ·    |
|                                                  |                                                                          | T                            | <b>V</b> Pas de réseau |      |
| Sélectionner                                     |                                                                          |                              |                        |      |
| Emetteur chau<br>Emetteur Sèch<br>Emetteur de so | id froid de soufflage j<br>e Serviette My DATEC<br>pufflage principal My | principal My I<br>C<br>DATEC | DATEC                  | •    |
|                                                  |                                                                          | <b>~</b>                     | OK 🛛 🔀 Annuler         |      |
|                                                  |                                                                          |                              |                        |      |
| énération froid                                  |                                                                          |                              |                        |      |
| %                                                | Ratio de surface                                                         | 100 %                        | 6                      |      |
| nération MyDATEC                                 |                                                                          |                              | •                      | ]    |
|                                                  |                                                                          | ~                            | <b>V</b> Pas de ré     | seau |

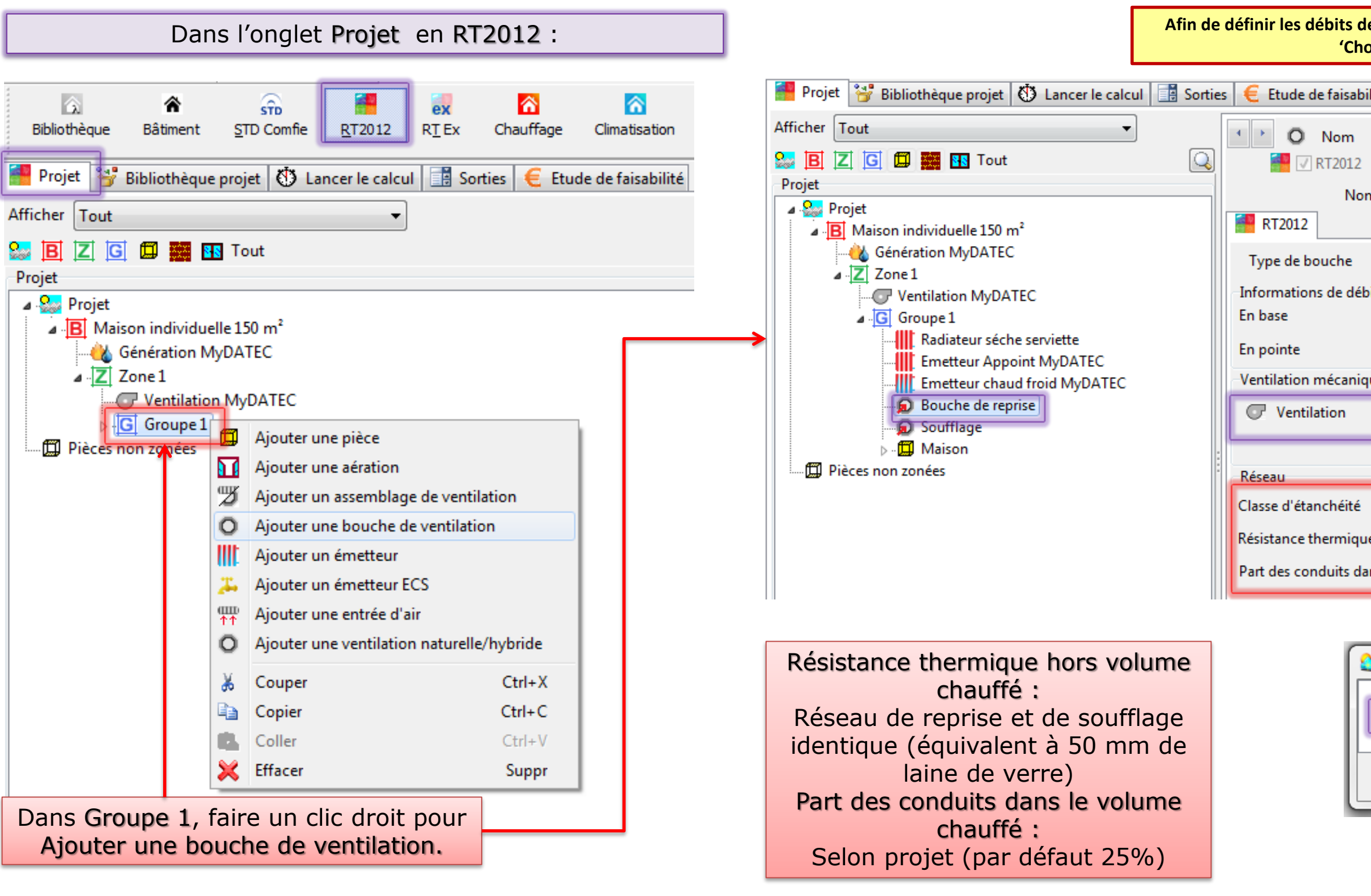

Réitérer l'opération pour la bouche de soufflage

| e ventilation, vous pouvez télécharger le fichier Excel<br>vix Machine' en suivant ce <u>lien</u>                                                                                                    |  |  |  |  |  |
|----------------------------------------------------------------------------------------------------|--|--|--|--|--|
|                                                                                                    |  |  |  |  |  |
| fflage @ Reprise                                                                                                    |  |  |  |  |  |
| 0 - avec temporisation O Sélection                                                                                                    |  |  |  |  |  |
| it<br>100 m³/h<br>200 m³/h                                                                                                    |  |  |  |  |  |
|                                                                                                    |  |  |  |  |  |
| Ventilation MyDATEC 🔹                                                                                                    |  |  |  |  |  |
|                                                                                                    |  |  |  |  |  |
| Classe B 🔹                                                                                                    |  |  |  |  |  |
| 1.2 (m <sup>2</sup> .K)/W                                                                                                    |  |  |  |  |  |
| 25 % Par défaut                                                                                                    |  |  |  |  |  |
|                                                                                                    |  |  |  |  |  |
|                                                                                                    |  |  |  |  |  |
| - avec temporisation<br>00 - avec temporisation                                                                                                    |  |  |  |  |  |
| OK XAnnuler                                                                                                    |  |  |  |  |  |
| flage © Reprise<br>0 - avec temporisation © Sélection<br>100 m <sup>3</sup> /h<br>200 m <sup>3</sup> /h<br>200 m <sup>3</sup> /h<br>200 m <sup>3</sup> /h<br>Classe B<br>1.2 (m <sup>2</sup> .K)/W<br>25 % Par défaut<br>- avec temporisation<br>00 - avec temporisation<br>00 - avec temporisation |  |  |  |  |  |

## Etape 2 : Détermination des besoins

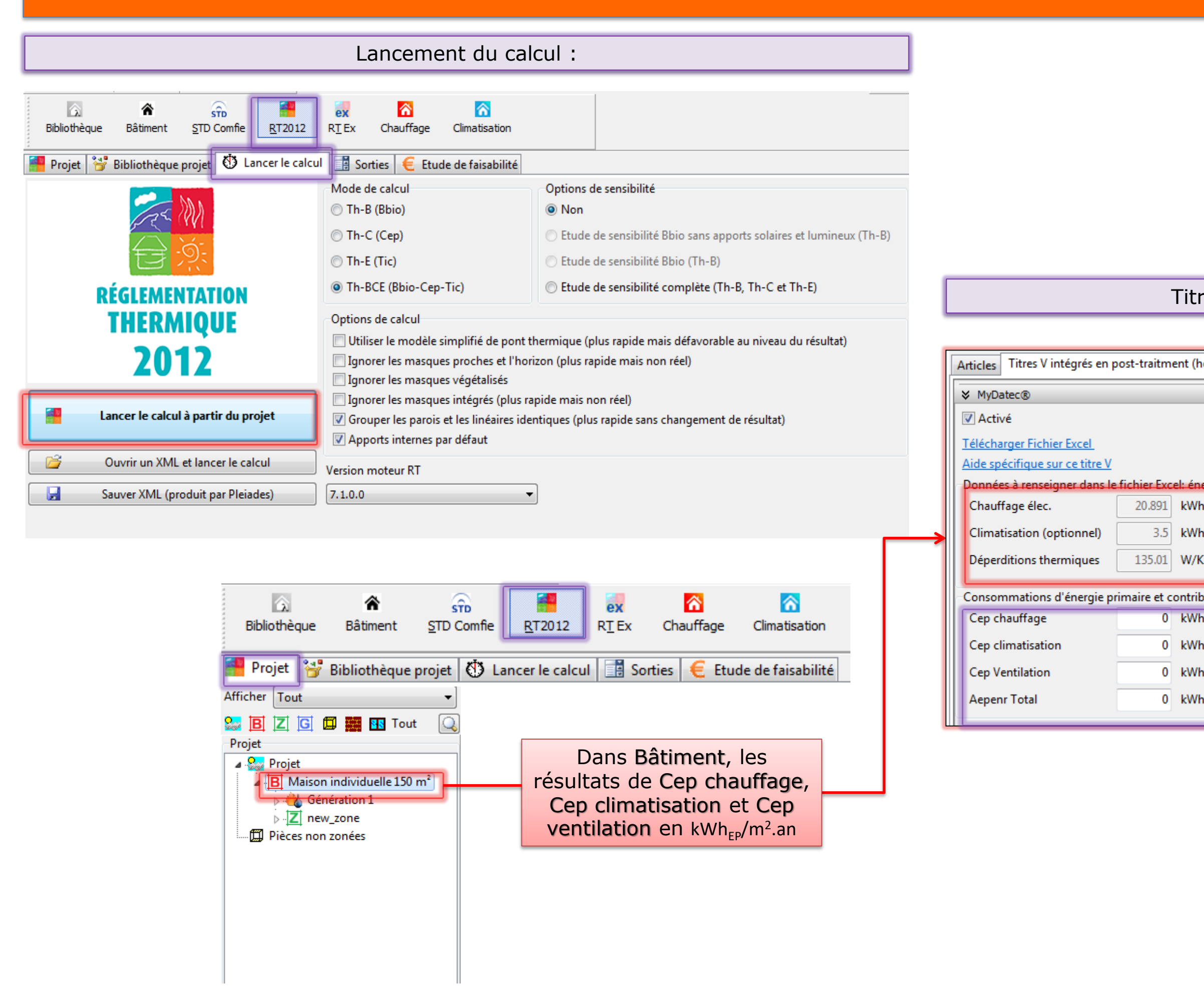

### Titres V intégrés : MyDATEC

| ors dll)   | Autres Titres V                                                         |  |
|------------|-------------------------------------------------------------------------|--|
|            |                                                                         |  |
|            |                                                                         |  |
|            |                                                                         |  |
|            |                                                                         |  |
| ergies fin | ales consommées avec les générateurs fictifs et déperditions thermiques |  |
| n/m².an    | Résultats fournis pour le                                               |  |
| n/m².an    | calcul RT2012                                                           |  |
| C          |                                                                         |  |
| oution de  | J<br>es énergies renouvelables depuis la feuille Excel                  |  |
| n/m².an    |                                                                         |  |
| n/m².an    | Compléter avec les                                                      |  |
| n∕m².an    | résultats fournis pour l'outil                                          |  |
| n/m².an    | Excel                                                                   |  |
|            |                                                                         |  |

## Etape 3 : Post- traitement avec fichier Excel

Compléter l'outil Excel avec les données du projet et les données fournis pour le résultat du calcul RT2012 :

### Outil d'aide à l'application

Arrêté du 10 juillet 2013 abrogeant et remplaçant l'arrêté du 22 avril 2013 relatif à l'agrément de la demande de titre V relative à la prise en compte du système MyDATEC® dans la réglementation thermique 2012

MINISTÈRE DE L'ÉGALITÉ DES TERRITORIES ET DU LOGEMENT MENENTÈRE DE L'ÉCOLOGIE, DU DÉVELOPPEMEN DURABLE ET DE L'ÉNERGIE

Version 2 : Mise en ligne le 26/02/2014

| Données d'entrée           | <del>9</del>                    |                    |      |          | Donnée     | es mac            | hines             |                   |            |                  |
|----------------------------|---------------------------------|--------------------|------|----------|------------|-------------------|-------------------|-------------------|------------|------------------|
| Situation géographi        | que                             |                    |      |          | Chauffage  | e                 |                   |                   |            |                  |
| Zone géographique          | -                               | H3                 |      |          | RT 200     | -7/20             | 2/20              | 7/20              | RT 250     | -7/20            |
| D*4'                       |                                 |                    |      |          | Puissance  | 1,83              | 1,95              | 1,9               | Puissance  | 2,73             |
| Batiment                   | MIK                             | 425.04             | 4    |          | Valeur     | 4,79<br>iustifiée | 4,04<br>iustifiés | 3,67<br>iustifiée | Valeur     | 3,75<br>déclarée |
| Henveloppe                 | W/K                             | 135,01             |      |          | Valcui     | justitiee         | Justinee          | justitiee         | Valcul     | deciaree         |
| SHAB                       | m²                              | 150                |      |          | Refroidiss | sement            |                   |                   |            |                  |
|                            |                                 |                    |      |          | RT 200     | 25/27             | 35/27             | 45/27             | RT 250     | 25/27            |
| SHON_RT                    | m²                              | 120                |      |          | Puissance  | -1,44             | -1,78             | -2,56             | Puissance  | -1,77            |
| Out on the other data is   |                                 | <u>,</u>           | -    |          | EER        | 3,04              | 3,38              | 4,05              | EER        | 3,04             |
| Surface des salles de bain | n m <del>-</del>                | Э                  |      |          | Valeur     | declaree          | declaree          | declaree          | Valeur     | declaree         |
| Refroidissement            | -                               | oui                |      |          | COP et F   | ER syste          | òme à re          | nseinner          | suivant EN | 13141-7          |
|                            |                                 |                    |      |          | 007 072    | 211 0/01          |                   | noongnon          | ourrain En |                  |
| Gestion de la ventilation  | -                               | Avec temporisation |      |          |            |                   |                   |                   |            |                  |
|                            |                                 |                    |      |          | Chaufface  | e élec            |                   |                   | 20.89      | 1 FW             |
| Débit hygiénique de base   | m3/h                            | 100                |      |          | enaanag    |                   |                   |                   | 20100      |                  |
| Systeme                    |                                 | DT 200             |      |          | en         |                   |                   | . [               | _          | -                |
| Machine                    | -                               | RT 200             |      |          | Climatisat | tion (o           | ptionn            | iel)              | 3.         | 5 kW             |
| Position                   | -                               | Н                  |      |          |            |                   |                   |                   |            | _                |
|                            | · · ·                           |                    |      |          | Déperditio | ons the           | ermiau            | les               | 135.0      | 1 W/             |
| Calcul des besoins         |                                 |                    |      |          |            |                   | 1-                |                   |            |                  |
| Simulation en chauffage    |                                 |                    |      |          |            |                   |                   |                   |            |                  |
| B_ch_ref                   | kWh/m <sup>2</sup> SHON_RT.an   | 20,891             |      |          |            |                   |                   |                   |            |                  |
| Simulation en refroidissem | ent                             |                    |      |          |            |                   |                   |                   |            |                  |
| B fr ref                   | kWh/m <sup>2</sup> SHON RT.an   | 3.5                |      |          |            |                   |                   |                   |            |                  |
|                            |                                 |                    |      |          |            |                   |                   |                   |            |                  |
| <b>D</b>                   |                                 |                    |      |          |            |                   |                   |                   |            |                  |
| Données de sorti           | le                              |                    |      |          |            |                   |                   |                   |            |                  |
|                            |                                 |                    | -    |          |            |                   |                   |                   |            |                  |
| C_ep_ch                    | kWhEP/m <sup>2</sup> SHON_RT.an | 18,60              |      |          |            |                   |                   |                   |            |                  |
| C ep fr                    | kWhEP/m <sup>2</sup> SHON_RT an | 3.70               |      |          |            |                   |                   |                   |            |                  |
| <u></u>                    | anner in onon_rerain            | 0,10               | -    |          |            |                   |                   |                   |            |                  |
| C_ep_ventil                | kWhEP/m <sup>2</sup> SHON_RT.an | 7,77               |      | L        |            |                   |                   |                   |            |                  |
|                            |                                 | 1.70               | -    |          |            |                   |                   |                   |            |                  |
| A_ep_enr                   | kWhEP/m*SHON_RT.an              | 4,79               |      | 4        |            |                   |                   |                   |            |                  |
| L                          |                                 |                    | VZ.0 | <b>_</b> |            |                   |                   |                   |            |                  |

| 2/20     | 7/20     | DT 300    | 7/20     | 2/20     | 7/20     |
|----------|----------|-----------|----------|----------|----------|
| 2.64     | 2.50     | Puissance | 3.03     | 3.34     | 3.11     |
| 3.44     | 3.13     | COP       | 3.75     | 3.44     | 3.13     |
| déclarée | déclarée | Valeur    | déclarée | déclarée | déclarée |
|          |          |           |          |          |          |
|          |          |           |          |          |          |
| 35/27    | 45/27    | RT 300    | 25/27    | 35/27    | 45/27    |
| -2,19    | -3,15    | Puissance | -2,16    | -2,67    | -3,84    |
| 3,38     | 4,05     | EER       | 3,04     | 3,38     | 4,05     |
| déclarée | déclarée | Valeur    | déclarée | déclarée | déclarée |
|          |          |           |          |          |          |
|          |          |           |          |          | v2.0     |
|          |          |           |          |          |          |

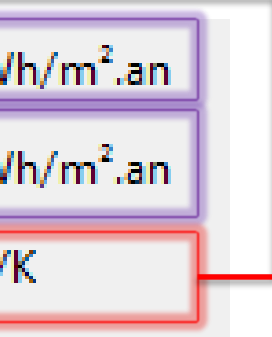

## Etape 3 : Post- traitement avec fichier Excel

Compléter la consommation d'énergie primaire et contribution des énergies renouvelables depuis la feuille Excel :

### Outil d'aide à l'application

Arrêté du 10 juillet 2013 abrogeant et remplaçant l'arrêté du 22 avril 2013 relatif à l'agrément de la demande de titre V relative à la prise en compte du système MyDATEC® dans la réglementation thermique 2012

MINISTÈRE DE L'ÉGALITÉ DES TERRITORIES ET DU LOGEMENT MENENTÈRE DE L'ÉCOLOGIE, DU DÉVELOPPEMEN DURABLE ET DE L'ÉNERGIE

Version 2 : Mise en ligne le 26/02/2014

| Données d'entrée                     | )                               |                    |      | Donnée          | es machin     | ies              |            |                   |
|--------------------------------------|---------------------------------|--------------------|------|-----------------|---------------|------------------|------------|-------------------|
| Situation géographic                 | que                             |                    |      | Chauffag        | е             |                  |            |                   |
| Zone géographique                    | -                               | H3                 |      | RT 200          | -7/20 2       | /20 7/20         | RT 250     | -7/20             |
|                                      |                                 |                    | -    | Puissance       | 1,83 1        | ,95 1,9          | Puissa     | nce 2,73          |
| Bâtiment                             |                                 |                    |      | COP             | 4,79 4        | ,04 3,67         | COF        | 3,75              |
| Henveloppe                           | W/K                             | 135,01             |      | Valeur          | justifiée jus | tifiée justifiée | Vale       | ur déclarée       |
| SHAB                                 | m²                              | 150                |      | Refroidis       | sement        |                  |            |                   |
|                                      |                                 |                    |      | RT 200          | 25/27 35      | 5/27 45/27       | RT 250     | 25/27             |
| SHON_RT                              | m²                              | 120                |      | Puissance       | -1,44 -1      | 1,78 -2,56       | Puissa     | nce -1,77         |
| Out of the set of the set of the set |                                 |                    | 1    | EER             | 3,04 3        | ,38 4,05         | EER        | 3,04              |
| Surface des salles de bain           | n m <del>r</del>                | 9                  |      | Valeur          | declaree dec  | ciaree deciaree  | Vale       | ur declaree       |
| Refroidissement                      | -                               | oui                | ]    | COP et E        | EER système   | e à renseignei   | r suivant  | <u>EN 13141-7</u> |
| Gestion de la ventilation            | -                               | Avec temporisation | ]    |                 |               |                  |            |                   |
| Débit hygiénique de base             | m3/h                            | 100                | ]    |                 |               |                  |            |                   |
| Système                              |                                 |                    | _    |                 |               |                  |            |                   |
| Machine                              | -                               | RT 200             |      |                 |               |                  |            |                   |
| De a Wiere                           |                                 |                    | 1    |                 |               |                  |            |                   |
| Position                             | -                               | н                  |      |                 |               |                  |            |                   |
| Calcul des besoins                   |                                 |                    |      | Récupérer le    | résultat d    | de               |            |                   |
| Simulation en chauffage              |                                 |                    |      | l'outil Excel e | en énerai     | e —              | _          |                   |
| B_ch_ref                             | kWh/m <sup>2</sup> SHON_RT.an   | 20,891             |      | nrimai          | iro           | C                |            |                   |
| Simulation on refroidissome          | ent                             |                    |      | , prina         | ii e.         |                  |            |                   |
| B fr ref                             | kWh/m <sup>2</sup> SHON RT.an   | 3.5                |      |                 |               |                  |            |                   |
|                                      |                                 | -1-                |      |                 |               |                  |            |                   |
| Données de sorti                     | ie                              |                    |      | Const           | ommations d   | l'énergie prim   |            | ntribution d      |
| Q an ab                              |                                 | 40.00              | n    | Const           | ommations d   | renergie prim    | alle et co | nunbulion a       |
| C_ep_cn                              | KWNEP/M-SHON_RI.an              | 18,60              |      | Сер             | chauffage     |                  | 18,60      | kWh/m².an         |
| C_ep_fr                              | kWhEP/m <sup>2</sup> SHON_RT.an | 3,70               |      | Сер             | climatisation | 1                | 3,70       | kWh/m².an         |
| C_ep_ventil                          | kWhEP/m <sup>2</sup> SHON_RT.an | 7,77               | ]    | Сер             | Ventilation   |                  | 7,77       | kWh/m².an         |
| A_ep_enr                             | kWhEP/m <sup>2</sup> SHON_RT.an | 4,79               |      | Aepo            | enr Total     |                  | 4,79       | kWh/m².an         |
|                                      |                                 |                    | ¥2.0 | 1               |               |                  |            |                   |

| 1 | 2/20     | 7/20     | RT 300    | -7/20    | 2/20     | 7/20     |
|---|----------|----------|-----------|----------|----------|----------|
|   | 2,64     | 2,50     | Puissance | 3,03     | 3,34     | 3,11     |
|   | 3,44     | 3,13     | COP       | 3,75     | 3,44     | 3,13     |
|   | déclarée | déclarée | Valeur    | déclarée | déclarée | déclarée |
|   |          |          |           |          |          |          |
|   |          |          |           |          |          |          |
|   | 35/27    | 45/27    | RT 300    | 25/27    | 35/27    | 45/27    |
|   | -2,19    | -3,15    | Puissance | -2,16    | -2,67    | -3,84    |
|   | 3,38     | 4,05     | EER       | 3,04     | 3,38     | 4,05     |
|   | déclarée | déclarée | Valeur    | déclarée | déclarée | déclarée |
|   |          |          |           |          |          |          |
| 7 |          |          |           |          |          | v2.0     |

les énergies renouvelables depuis la feuille Excel

## Etape 4 : Synthèses des consommations

|                                                                                                    | Relancer le                                                | calcul :                                   |  |  |  |
|----------------------------------------------------------------------------------------------------|------------------------------------------------------------|--------------------------------------------|--|--|--|
|                                                                                                    |                                                            |                                            |  |  |  |
| Image: Stop     Stop     Image: Stop     Image: Stop       Bibliothèque     Bâtiment     STD Comfie     Image: Stop     Image: Stop       RT Ex     Chauffage     Climatisation                                                                                                    |                                                            |                                            |  |  |  |
| 🚪 Projet 😚 Bibliothèque projet 🚯 Lancer le calcul 📑 Sorties   🧲                                                                                                    | Etude de faisabilité                                       |                                            |  |  |  |
| 📑 Liste des résultats 🛛 😭 Synthèse 🕅 Cep mensuel 🖄 Rappor                                                                                                    | ts                                                         |                                            |  |  |  |
| Projet sélectionné : Maison individuelle 150 m² / MI Base150CORR                                                                                                    |                                                            | ▼ Ce projet                                |  |  |  |
| Générer la fiche récapitulative standardisée d'étude thermique                                                                                                    | Attention, des                                             | générations sont sous-dimensionnées (court |  |  |  |
| Générer la fiche corrigée par le ou les Titres V                                                                                                    | >> Liste des générations sous-dimension                    | nées                                       |  |  |  |
| Image: Static in a generation des attestations     Image: Static in a generation des attestations     Image: Static in a generation des attestation des attestations     Image: Static in a generation des attestation des attestations     Image: Static in a generation des attestation des attestations     Image: Static in a generation des attestation des attestations     Image: Static in a generation des attestations     Image: Static in a generation des attestation des attestations     Image: Static in a generation des attestation des attestations                                                                                                    | Cocher Afficher I<br>résultats corrigés pa<br>les Titres V | r le ou                                    |  |  |  |
| Nom                                                                                                    | Bbio/Bbiomax C                                             | Cep/CepMax Tic/TicRe                       |  |  |  |
|                                                                                                    | (pts) (I                                                   | kWhEp/m <sup>2</sup> SHONRT) (°C)          |  |  |  |
| B Maison individuelle 150 m <sup>2</sup>                                                                                                    | 🛩 50.7/ 53.3                                               | ❤ 16.0/ 43.3                               |  |  |  |
| Z new_zone                                                                                                    | 50.7 / 53.3                                                | 16.0 / 43.3                                |  |  |  |
| G new_groupe                                                                                                    | 50.7 / 53.3                                                | 16.0 / 43.3                                |  |  |  |
| Ouvrir la page d'accés aux formulaires d'attestation du site rt-Batiment.fr         Image: d'accés aux formulaires d'attestation du site rt-Batiment.fr         Image: d'accés aux formulaires d'attestation du site rt-Batiment.fr </td |                                                            |                                            |  |  |  |

### est conforme à la RT 2012.

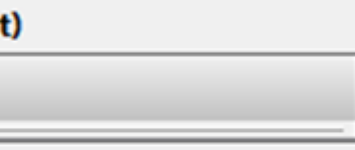

| ef |              | Part ENR        |
|----|--------------|-----------------|
|    |              | (kWhep/(m².an)) |
|    | *            | 1.9             |
|    |              |                 |
|    | 🖋 30.7/ 31.7 |                 |
|    |              |                 |

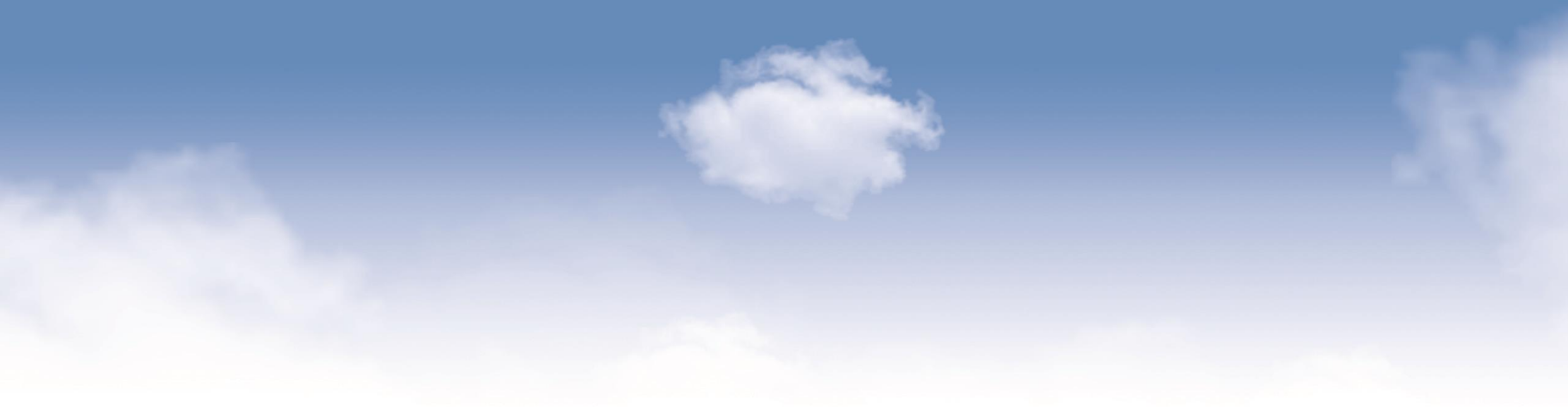

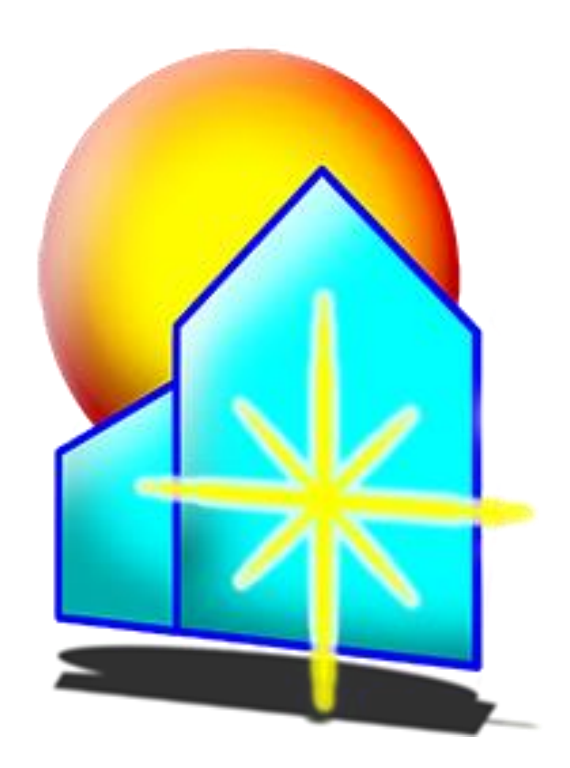

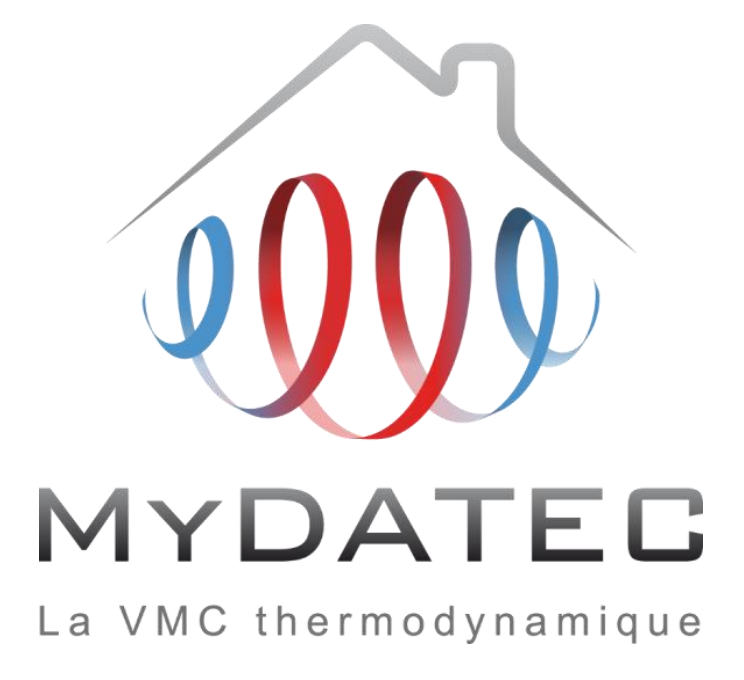

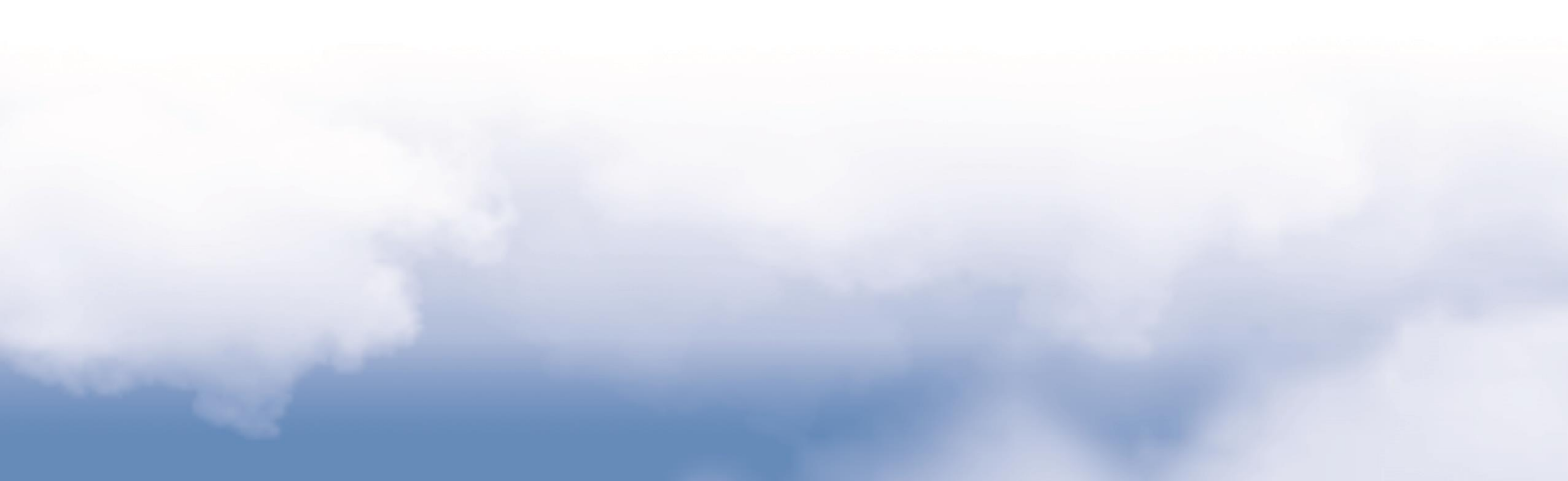